# EQUÜNET<sup>™</sup>

#### 测试门禁版本和型号:

| 网络状态     |              |              | 基本信息      |                                             | 设备容量     |    |                    |
|----------|--------------|--------------|-----------|---------------------------------------------|----------|----|--------------------|
| -        | 有线网络<br>已连接  | ISUP<br>未注册  | <b>**</b> | 设备型号<br>DS-K1T673M                          | 1        | 人员 | 1/10000            |
| OTAP     | OTAP1<br>未注册 | OTAP2<br>末注册 |           | 序列号<br>DS-K1T673M20241126V043300CHL25520429 | æ        | 人脸 | 1/10000            |
| <b>"</b> | 云服务<br>密线    | VoIP<br>已注册  | 8         | 主控版本<br>V4.33.0 build 241126                |          | 卡片 | <b>0</b> /50000    |
|          |              |              |           |                                             | <b>M</b> | 指纹 | <b>0</b> /10000    |
|          |              |              |           |                                             |          | 事件 | <b>181</b> /150000 |
|          |              |              |           |                                             |          |    |                    |

. . . . .

## 1.门禁修改 ip 地址参考海康文档

https://knowbot.hikvision.com/webchatbot-pc/#/sharingPath?params

<u>=360799&sysNum=1693447044565&flowItemId=3587&type=0</u>

#### 2.对接 sip

| HIKVI.   |          | 门禁     |      |           |                                      | 人员管理 | \$95-54934 | A 22 | 0 ad |
|----------|----------|--------|------|-----------|--------------------------------------|------|------------|------|------|
| ٥        | 系统       | ^      | 基本信息 | 时间配置      |                                      | 1    | k          |      |      |
| 3.689    | 系统配置     |        | 基本信息 |           |                                      |      |            |      |      |
| <br>^1±% | 用户管理     |        |      | 10.00.000 |                                      |      |            |      |      |
| R        | 网络       | ^      |      | 设备名称      | Access Controller                    | /    |            |      |      |
| 機护       | 网络配置     |        |      | 设备语言      | 简体中文                                 |      |            |      |      |
| Ð        | 网络服务     |        |      | 设备型号      | DS-K1T673M                           |      |            |      |      |
| ¥E.      | 设备接入     |        |      | 设备序列号     | D5-K1T673M20241126V043300CHL25520429 |      |            |      |      |
|          | 视音频      | 1      |      | 主控版本      | V4.33.0 build 241126 升级              |      |            |      |      |
|          |          |        |      | 编码版本      | V2.9 build 241112                    |      |            |      |      |
|          | 事件       | \^<br> |      | 硬件版本      | V1.0.0                               |      |            |      |      |
|          | 报警航直接入配置 |        |      | Web版本     | V5.1.110_R0401 build 241125          |      |            |      |      |
|          | 平台考勤     |        |      | Plugin版本  | V3.0.7.41                            |      |            |      |      |
|          |          |        | ŧ    | 兇煩通道个数    | 1                                    |      |            |      |      |

### COMMERCIAL IN CONFIDENCE

. . . . . . .

## COMMERCIAL IN CONFIDENCE

\_!\ ACS\_673\_F1plus\_CN\_STD\_V4.25.1\_build241014.zip

如果界面和文档界面不一样可以升级以下版本

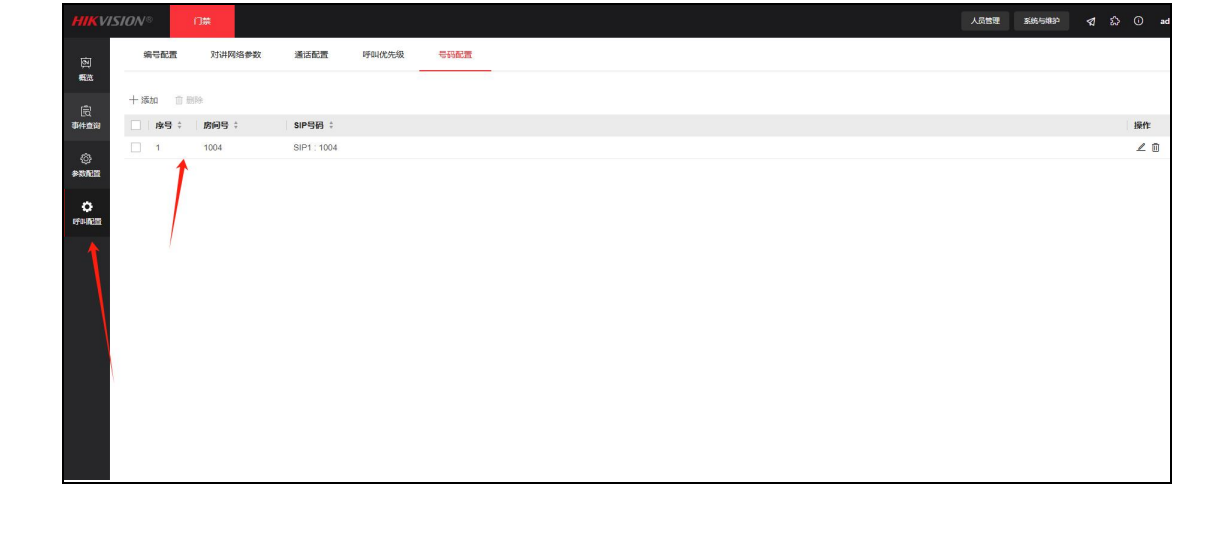

如果门禁想呼叫 1004 需要设置房间和 sip 号码

根据要求填写 sip 信息如果成功注册状态会更新已注册

EQUINET

3.呼叫配置

| HIKV               | ISION® | 门禁 |              |               |      |       |   |
|--------------------|--------|----|--------------|---------------|------|-------|---|
| o                  | 系統     | ^  | ISUP OTAP    | 云服务           | VolP | SDK服务 |   |
| 系统管理               | 系统配置   |    | 启用VoIP网      | × <b>()</b>   |      |       |   |
| 小性化                | 用户管理   |    | *注册用户        | 当 1001        |      |       |   |
| Ţ                  | 网络     | ^  | * := 111 757 | а<br>         |      | 20    | 2 |
| 維护                 | 网络配置   |    |              |               |      |       |   |
| ⊕<br><sub>安全</sub> | 网络服务   |    | *服务器地均       | 192.168.0.142 |      |       |   |
|                    | 设备接入   |    | 服务器端[        | 7060          |      | (     | 2 |
|                    | 视音频    |    | 注册时刻         | 较 60          |      | 分钟 🔇  | > |
|                    | 图像     |    | 注册状态         | な 🔮 已注册 刷新    |      |       |   |
|                    | 事件     | ^  | *58          | 马 1001        |      |       |   |
|                    | 报警配置   |    | *显示用户        | S 1001        |      |       |   |
|                    | 接入配置   |    |              |               |      |       |   |
|                    | 平台考勤   |    |              | 保存            |      |       |   |